1. Go to Request Report Access menu. Then select a category.

*Note*: Each category needs its own separate request.

| Promoting and Protecting the                 | rtal<br>: City's Health |                                     |                                  |                                                | Profile L<br>Translate V Text                    | t-Size |
|----------------------------------------------|-------------------------|-------------------------------------|----------------------------------|------------------------------------------------|--------------------------------------------------|--------|
| Request Report A                             | ccess Need Help?        |                                     |                                  |                                                | Welcome, com                                     | 1000   |
| Req                                          | uest Report             | Access                              |                                  |                                                | _                                                |        |
| Sele                                         | ct a Category           |                                     |                                  | Select a category                              | •                                                |        |
|                                              |                         |                                     | • A request is per category      |                                                |                                                  |        |
|                                              |                         |                                     |                                  |                                                |                                                  |        |
|                                              |                         |                                     |                                  |                                                |                                                  |        |
|                                              |                         |                                     |                                  |                                                |                                                  |        |
|                                              |                         |                                     |                                  |                                                |                                                  |        |
|                                              |                         |                                     |                                  |                                                |                                                  |        |
|                                              |                         |                                     |                                  |                                                |                                                  |        |
| Directory of City Agencies C<br>Notify NYC C |                         | Contact NYC Government<br>CityStore | City Employees<br>Stay Connected | City of New York.                              | Search Q<br>2018 All Rights Reserved,            |        |
| NYC Mobile Apps                              |                         | Maps                                | Resident Toolkit                 | NYC is a tradema<br>York<br>Privacy Policy. Te | ik and service mark of the City<br>rms of Use. 🄏 | of New |

- 2. Fill out form, if any.
- 3. Select the reports you want to access.
- 4. Click submit button.

| DOHMH Reporting Portal Promoting and Protecting the City's Health |                                                                                                    |                             | NYC                              | Profile Log out<br>Translate   ▼ Text-Size                                                                                                    |  |  |  |
|-------------------------------------------------------------------|----------------------------------------------------------------------------------------------------|-----------------------------|----------------------------------|----------------------------------------------------------------------------------------------------|--|--|--|
|                                                                   |                                                                                                    | D                           | Welcome, John Doe                |                                                                                                    |  |  |  |
| Request                                                           | Report Access Need Help?                                                                                                    |                             |                                  |                                                                                                    |  |  |  |
| F                                                                 | Request Repor                                                                                                    | t Access                    |                                  |                                                                                                    |  |  |  |
|                                                                   | Select a Category                                                                                                    |                             |                                  | Syndromic Surveillance 🔹                                                                                                    |  |  |  |
|                                                                   | Syndromic Surveillance<br>Contains only those transactions posted to your Dept IDs by another processing unit. Included in this report might be recharges, new grant/gift<br>appropriations, and errors prepared in another department using your Dept ID.<br>Reports |                             |                                  |                                                                                                    |  |  |  |
|                                                                   | Request                                                                                                    | Name                        | Description                      |                                                                                                    |  |  |  |
|                                                                   | ×.                                                                                                    | Sample                      | sample report                    |                                                                                                    |  |  |  |
|                                                                   |                                                                                                    | • A request is per category |                                  |                                                                                                    |  |  |  |
| Directory of City Agencies                                        |                                                                                                    | Contact NYC Government      | City Employees<br>Stav Connected | Search Q                                                                                                    |  |  |  |
| NYC Mobile Apps                                                   |                                                                                                    | Maps                        | Resident Toolkit                 | City of New York. 2018 All Rights Reserved,<br>NYC is a trademark and service mark of the City of New<br>York<br>Privacy Policy. Terms of Use. |  |  |  |

5. You will receive an email confirmation of your request. In addition, the agency contact will also receive a notification.